## **Data Acquisition Setup Guide**

**Objective:** This document provides guidance on how to set up digital data acquisition, in particular blood pressure and pulmonary artery flow.

### **Data Acquisition Setup**

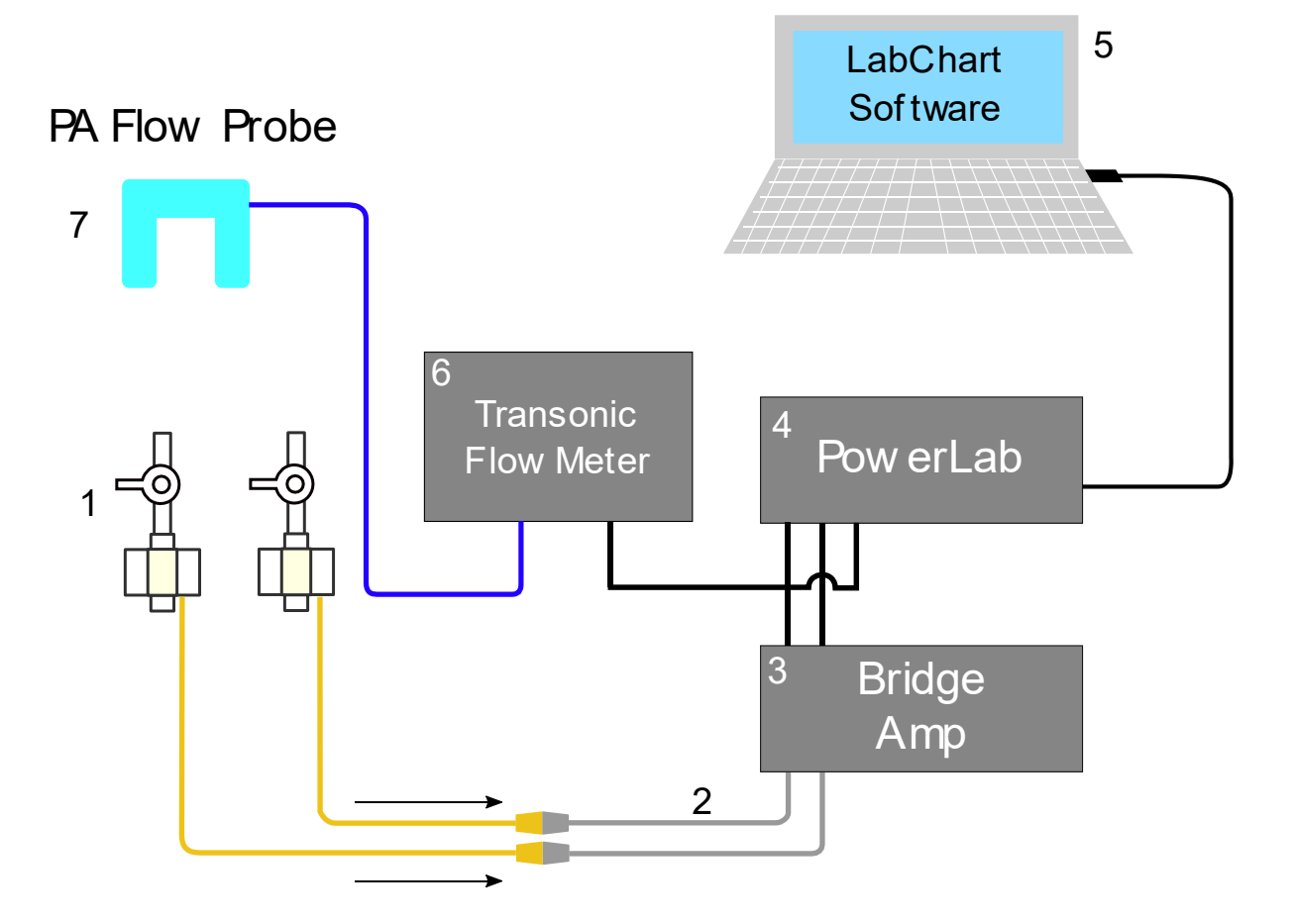

- 1. TruWave Disposable Pressure Transducer
- 2. Interface Cable, Edwards LifeScience Transducer to ADInstruments Bridge Amp
- 3. ADInstruments Octal Bridge Amp
- 4. PowerLab Data Acquisition Hardware
- 5. Computer with LabChart ver 8 installed
- 6. Transonic Flow Meter
- 7. Transonic Perivascular Flow Probe (PAU Series)

Figure S1: Wiring diagram to setup the pressure transducer, bridge amplifier, and data acquisition system

#### Steps, electrical and wire connections

- 1. Connect the pressure transducers to the computer following the wiring schematic diagram as shown (Figure S1, items #1 through #5).
  - 1. Connect the cable from TruWave pressure transducers to the Interface Cable
  - 2. Plug the male-DIN connector of the Interface Cable into Input Channels 1 and 2 of the Bridge Amp
  - 3. Use BNC male-to-male cable to connect from Bridge Amp's Output Channels 1 and 2, located on the back panel, to Input Channels 1 and 2 of PowerLab located on its front panel (Figure S2)
    - Be sure that the channel number is consistent throughout the connection. (example: Input 1, Bridge Amp → Output 1, Bridge Amp → Input 1, PowerLab → Channel 1, software)
    - 4. On back panels of both Bridge Amp and PowerLab, connect I<sup>2</sup>C Bus Output of PowerLab to I<sup>2</sup>C Bus Input of Bridge Amp using the from PowerLab
    - 5. Use the provided USB cable to connect PowerLab output to the LabChart computer
  - 6. If you are also measuring the pulmonary artery flow, also connect additional cables and wires as follows:
    - 1. Plug the Transonic perivascular flow probe (PAU-series) to the Transonic flow meter at PROBE connection
    - 2. Connect male-to-male BNC cable between flow meter's FLOW OUTPUT to the PowerLab data input on Channel 3

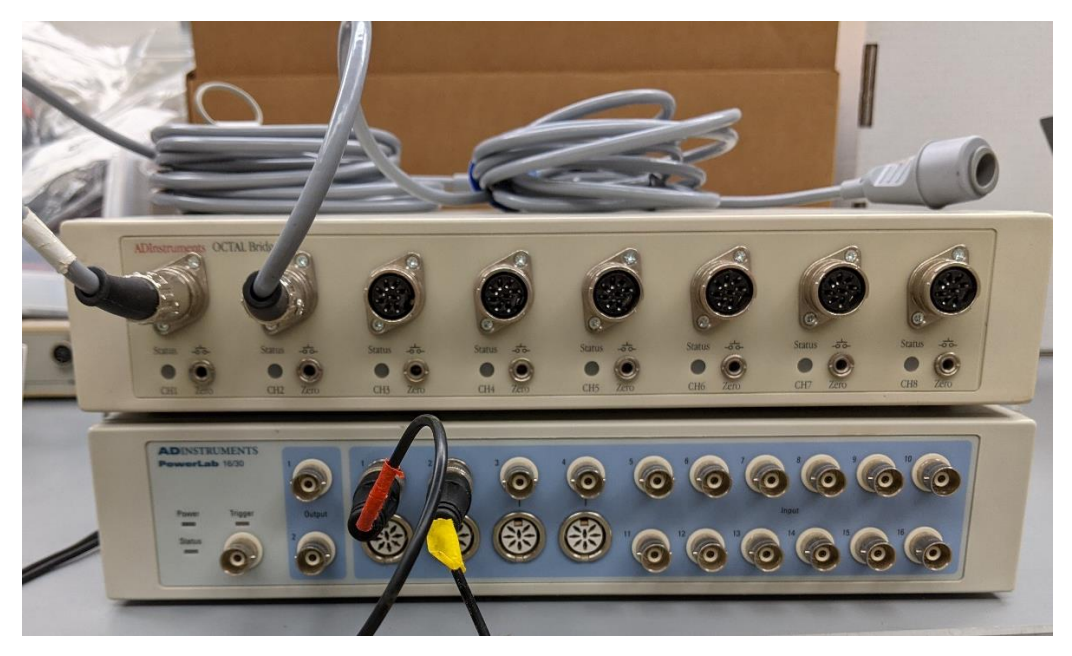

Figure S2: Front panels for ADInstruments PowerLab (bottom) and Bridge Amp (top)

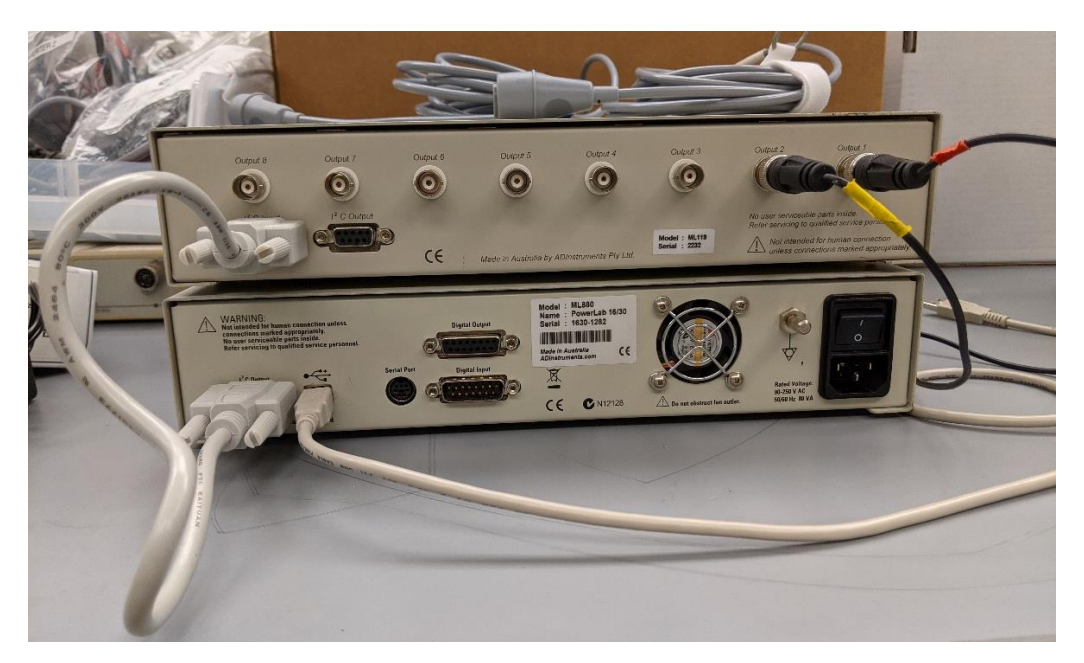

Figure S3: Back panels for ADInstruments PowerLab (bottom) and Bridge Amp (top)

# Pressure Transducer Calibration: Software

- 1. Open the LabChart application on your computer
- 2. Go to Setup  $\rightarrow$  Channel Settings

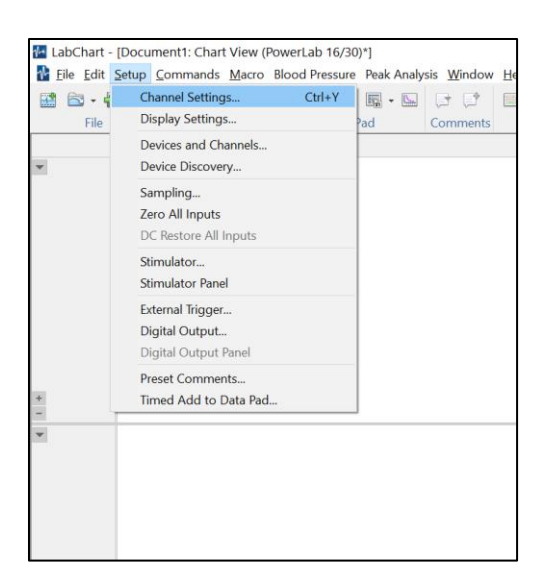

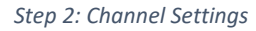

- Specify "Number of channels" to 2 at the bottom. Label Channel 1 as "RV Pressure" and Channel 2 as "PA Cuff Pressure," and Then click OK
  - Note: if you are also measuring PA flow, set the Number of Channels to 3 and create a new channel for PA flow. See later for step-by-step guide on PA flow calibration

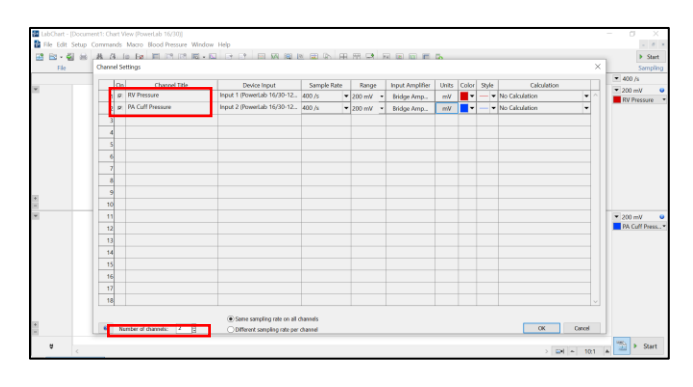

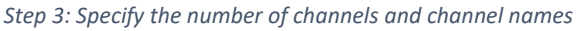

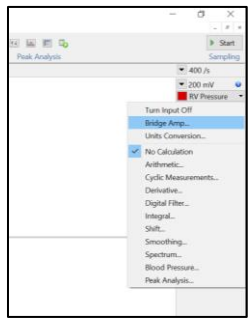

Step 4: Bridge Amp

Step 5: Small window for bridge amp setup

- 4. For each channel, click the down arrow next to the channel name on the right side of the screen, and select "Bridge Amp..."
- 5. A small window will show up. While on this screen, you will perform two-point calibration

- For the first point, open the pressure transducer's stopcock to air. Then click Zero (0 mmHg). After zeroing is complete, leave the transducer as is to record voltage signal at 0 mmHg
- For the second point, connect the sphygmomanometer to the opened transducer and pressurize to 100 mmHg for a few seconds.

Depending on the sphygmomanometer, you may need additional connectors and tubes to fit the female luer connection of the transducer

- 8. Now click "Units" at the bottom of the Bridge Amp screen. A new smaller window will now show up.
- On the right top corner of this Unit Conversion screen, make sure that "Units conversion" is selected as "On." On the dropdown menu for "Units," select "mmHg"
- 10. You will now see the voltage recording at 0 mmHg and 100 mmHg in the smaller screen. You may need to fix the scale to be able to distinguish between 0 and 100 mmHg portions.
- Highlight the portion that corresponds to 0 mmHg, and click on the right arrow next to "Point <u>1</u>:" This action will populate the voltage reading at 0 mmHg in the left box. In the right box, fill in 0 mmHg
- 12. Likewise, highlight the portion that corresponds to 100 mmHg, and click on the right arrow next to "Point <u>2</u>:" This action
- 13. now populate the voltage reading at 100 mmHg. Now click OK

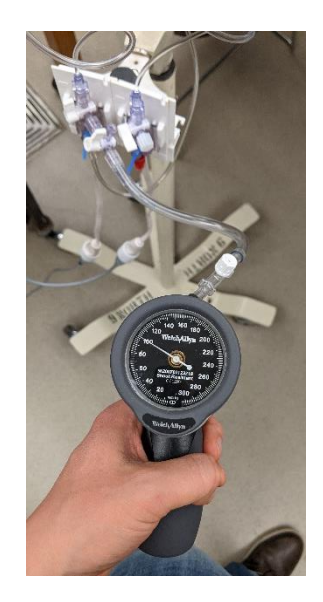

Steps 6-7: Sphygmomanometer for two-point pressure transducer calibration

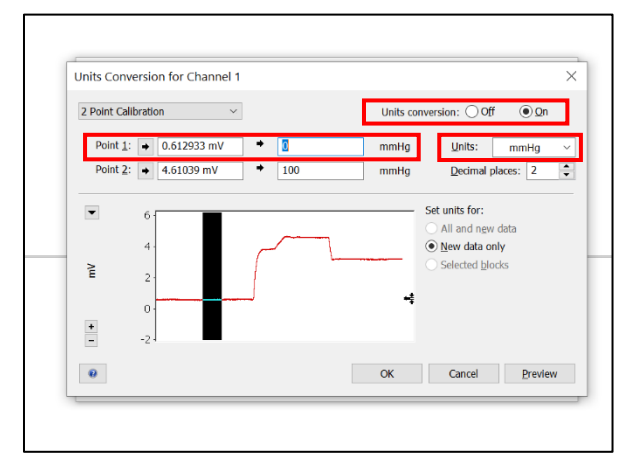

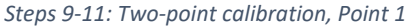

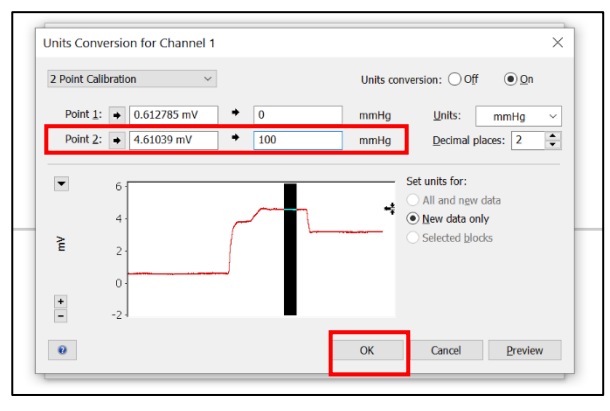

Step 12-13: Two-point calibration, Point 2

- 14. You will now be back at the Bridge Amp screen, and now see that the unit is "mmHg" instead of "mV." Two-point calibration is complete.
- 15. Repeat the process for Channel 2: PA Cuff Pressure

#### **Pulmonary Artery Flow Measurement Setup**

Note: All manipulations of the perivascular flow probe will need to be done sterilely.

- Connect the blue PAU electrical plug into the "PROBE" connection ① of the Transonic TS420 flow meter module
- Connect male-to-male BNC cable into the "FLOW OUTPUT" (2) connection of the flow meter module
- 3. Turn on the power button for TS420 flow module
- 4. Place the flow probe into a sterile bowl of saline
- 5. Press the MODE button 3 to toggle to "TEST."
- Place the flow probe into a bowl of saline. The LCD screen should read "GOOD SIG," and "Signal Quality" should have 5 bars.
- Go to the flow channel on the LabChart software screen and select "Input Amplifier"
- 8. A separate small window should open up, like previously seen in pressure transducer calibration.

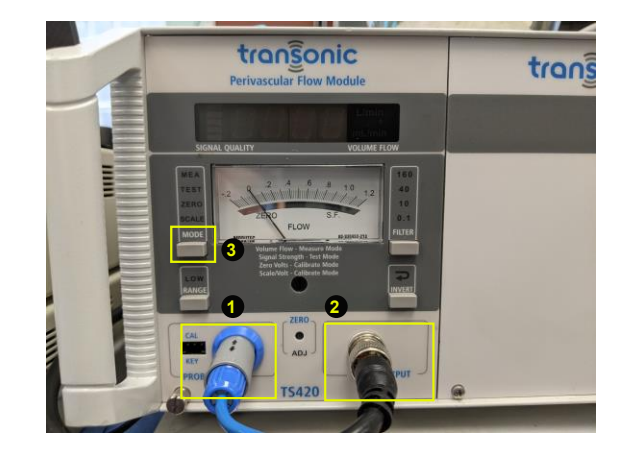

Steps 1-6: Transonic flow meter setup

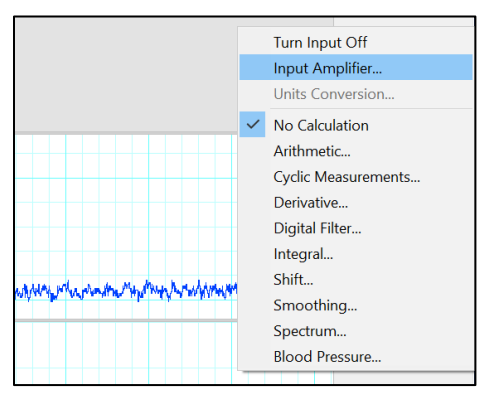

*Steps 7-8: LabChart screenshot: starting the calibration process* 

 Press the MODE button on the flow meter module to toggle to "ZERO." The LCD screen on flow meter should read 0.0 L/min, and the voltage reading on LabChart software should read near 0 volts (inset).

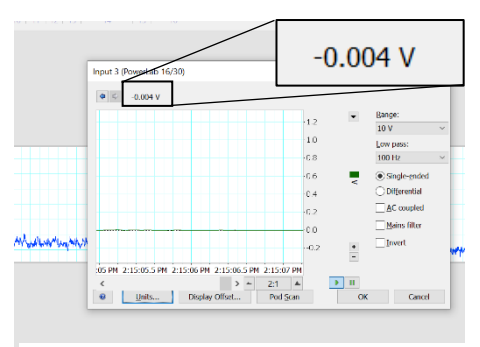

Step 9: Zeroing the PA flow probe/meter

- 10. Press the MODE button to toggle to "SCALE."
- 11. The flow reading should now read 20 L/min, and the software reading should read close to 1 volt (inset).
- 12. Click "Units..." to continue with calibration.
- Similar to the steps from pressure calibration, highlight the portion of the waveform that corresponds to 0 L/min, and click on the top arrow.
- 14. Highlight the portion of the waveform that corresponds to 20 L/min, and click on the bottom arrow.
- 15. Select "On" for "Unit conversion," and specify L/min for unit.
- 16. The voltage readings are now matched up with blood flow rate.
- 17. Click OK.
- 18. Press the MODE button until you toggle back to MEAS to get your flow reading.

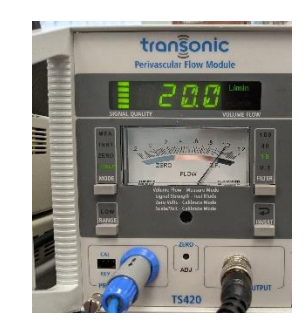

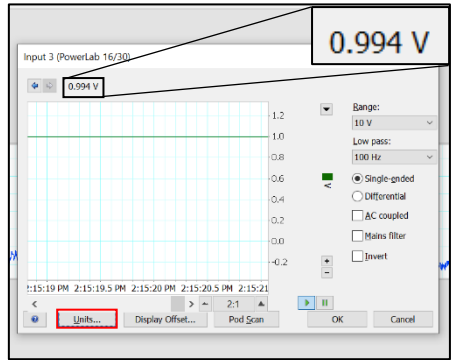

Steps 10-12: Full-scale reading for Transonic flow meter (top) and LabChart (bottom)

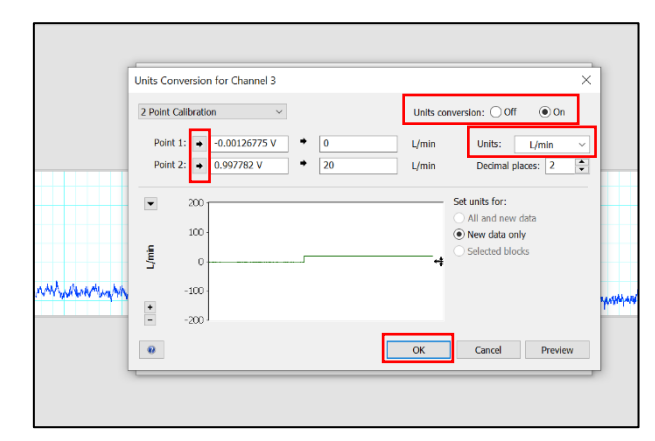

Steps 13-17: Two-point calibration